# **Configure Correlation Policy on FMC**

### Contents

| Introduction                 |  |  |  |  |  |
|------------------------------|--|--|--|--|--|
| Prerequisites                |  |  |  |  |  |
| Requirements                 |  |  |  |  |  |
| Components Used              |  |  |  |  |  |
| Background Information       |  |  |  |  |  |
| <u>Configure</u>             |  |  |  |  |  |
| Configure Correlation Rules  |  |  |  |  |  |
| Configure Alerts             |  |  |  |  |  |
| Configure Correlation Policy |  |  |  |  |  |

## Introduction

This document describes the procedure to configure a Correlation Policy to connect events and detect anomalies on your network.

# Prerequisites

### Requirements

Cisco recommends that you have knowledge of these products:

- Secure Firewall Management Center (FMC)
- Secure Firewall Threat Defense (FTD)

### **Components Used**

The information in this document is based on these software and hardware versions:

• Firepower Threat Defense for VMware version 7.6.0

The information in this document was created from the devices in a specific lab environment. All of the devices used in this document started with a cleared (default) configuration. If your network is live, ensure that you understand the potential impact of any command.

### **Background Information**

Correlation Policies are used to identify potential security threats on your network by configuring different types of events, and are used for remediation, conditional alerts, and traffic policies.

### Configure

### **Configure Correlation Rules**

Step 1. Navigate to **Policies > Correlation** and select **Rule Management**.

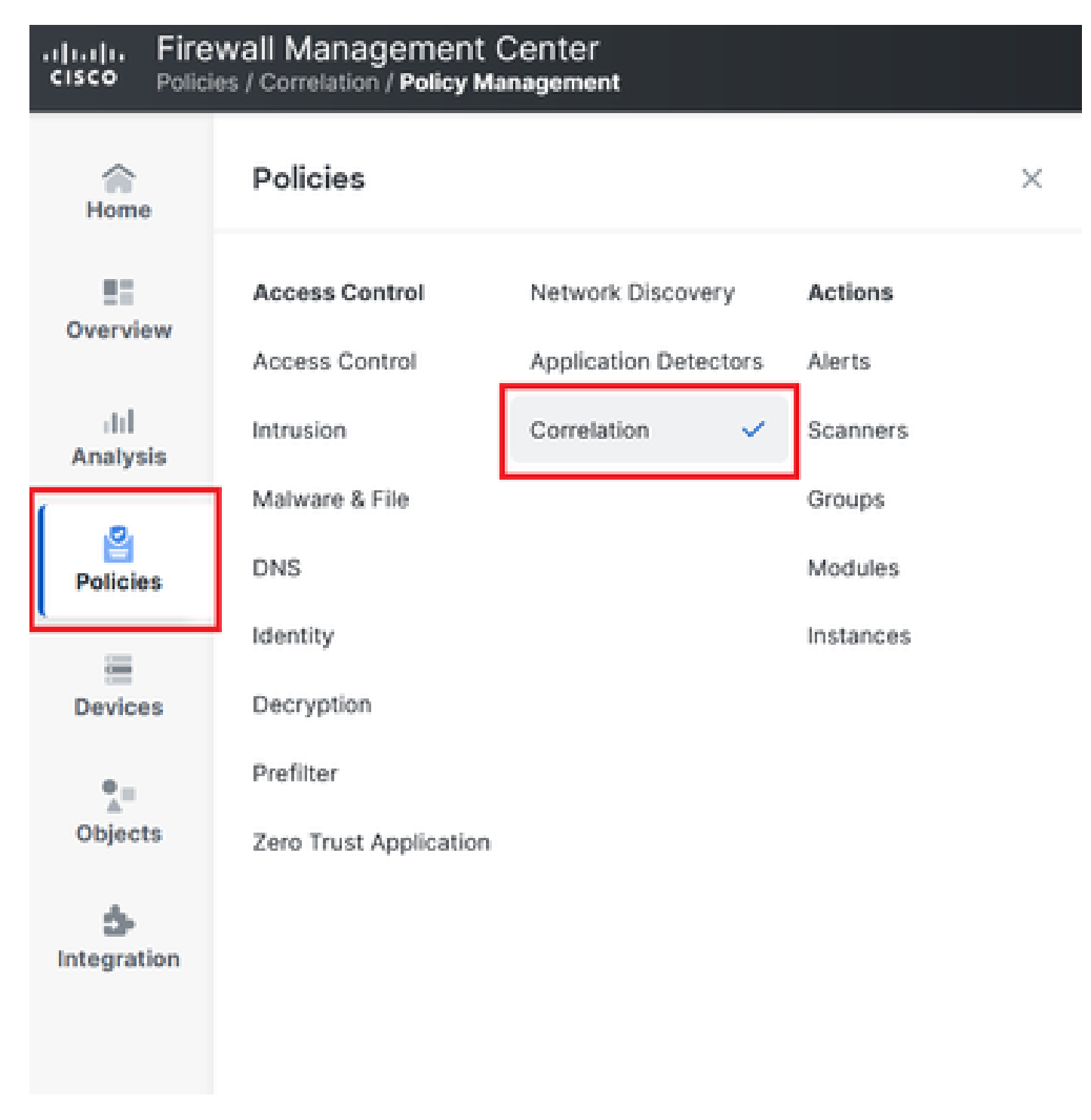

Image 1. Navigation to Correlation Policy Menu

Step 2. Create a new rule by selecting **Create Rule**.

| Home           | Policy Management Rule Management Allow                         | w List Traffic Profiles | Alerts   Remediations   Groups |
|----------------|-----------------------------------------------------------------|-------------------------|--------------------------------|
| Overview       |                                                                 |                         | Create Rule Create Group       |
| II<br>Analysis | There are no rules currently defined. To create a rule, click * | "Create Rule".          |                                |

Image 2. Rule Creation on Rule Management Menu

Step 3. Select an event type and the conditions to match the rule.

When your rule contains multiple conditions, you must link them with **AND** or an **OR** operator.

| Rule Information                                                              | Add Connection Tracker         Add User Qualification         Add Host Profile Qualification |
|-------------------------------------------------------------------------------|----------------------------------------------------------------------------------------------|
| Rule Name connection                                                          |                                                                                              |
| Rule Description                                                              |                                                                                              |
| Rule Group Ungrouped v                                                        |                                                                                              |
| Select the type of event for this rule                                        |                                                                                              |
| If a connection event occurs ~ ) at any point of the connection ~ ) and it me | eets the following conditions:                                                               |
| Add condition Add complex condition                                           |                                                                                              |
|                                                                               | ~                                                                                            |
| Add condition Add complex condition                                           |                                                                                              |
| AND ~                                                                         | United Kingdom v                                                                             |
| Source Country      is not                                                    | United States ~                                                                              |

Image 3. Rule Creation Menu

**Note**: Correlation Rules must not be generic, if the rule is constantly triggered by normal traffic, this can consume additional CPU and affect FMC performance.

### **Configure Alerts**

Step 1. Navigate to **Policies > Actions > Alerts**.

### Firewall Management Center Policies / Actions / Alerts / Alerts

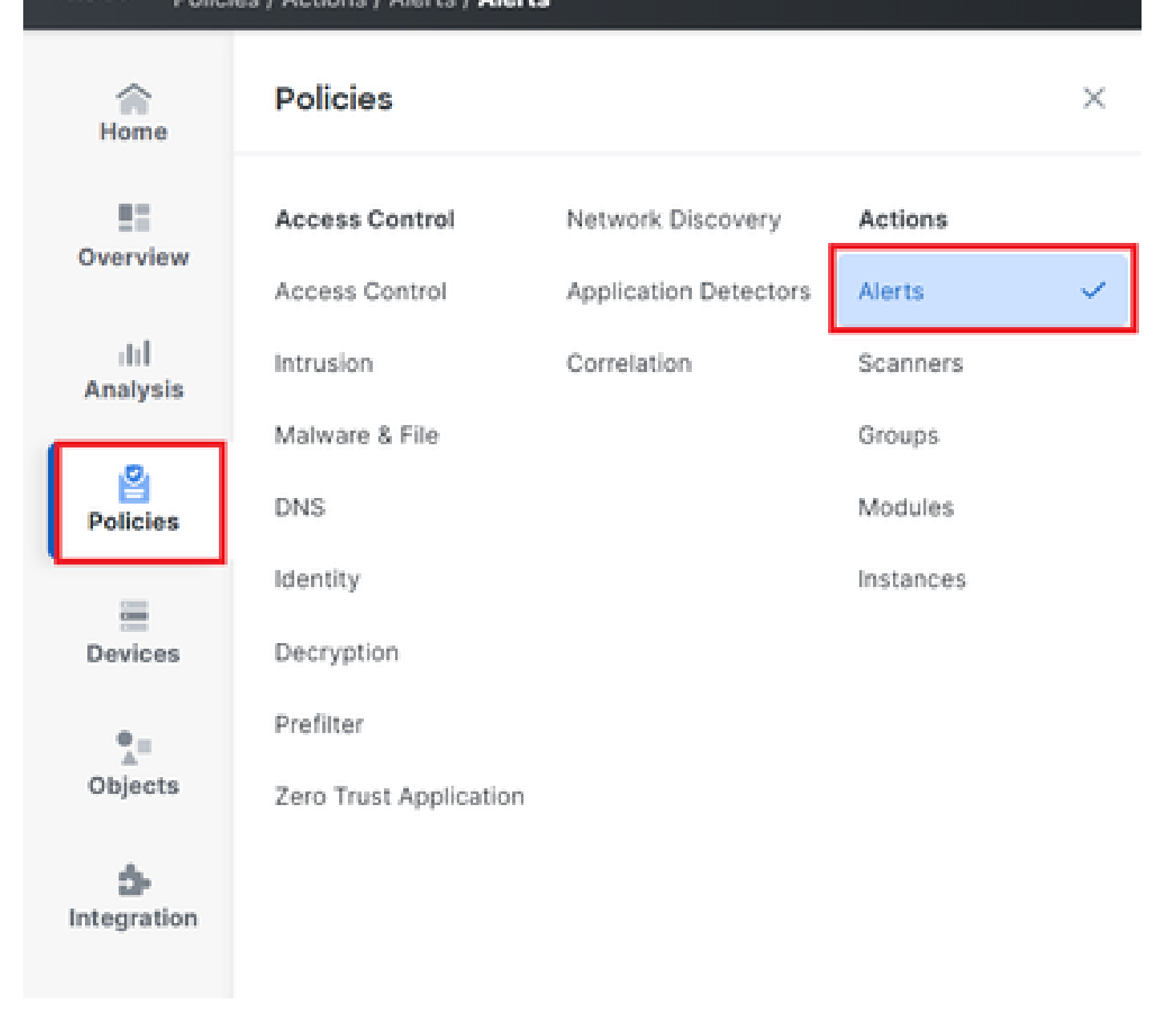

Image 4. Navigation to Alerts Menu

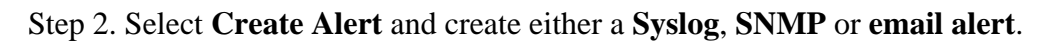

| ~               |        |                    |                        | Policies   Intrusion Rules         | Allow List   Hame Fromes   A | ierts   Nemeu | ations   On | oups ( wo | mitor Alerta |  |
|-----------------|--------|--------------------|------------------------|------------------------------------|------------------------------|---------------|-------------|-----------|--------------|--|
| Home            | Alerts | Impact Flag Alerts | Discovery Event Alerts | Advanced Malware Protection Alerts | Intrusion Email              |               |             |           |              |  |
| Overview        |        |                    |                        |                                    |                              |               |             | Create    | Alert ~      |  |
| III<br>Analysis | Name   |                    |                        |                                    |                              | Туре          | In Use      | Enabled   |              |  |
| 2               | email  |                    |                        |                                    |                              | Email         | Not Used    |           | 00           |  |
| Policies        | syslog |                    |                        |                                    |                              | Syslog        | Not Used    |           | 00           |  |
|                 |        |                    |                        |                                    |                              |               |             |           |              |  |

Image 5. Create Alert

Step 3. Verify the alert is enabled.

### **Configure Correlation Policy**

Step 1. Navigate to **Policies > Correlation**.

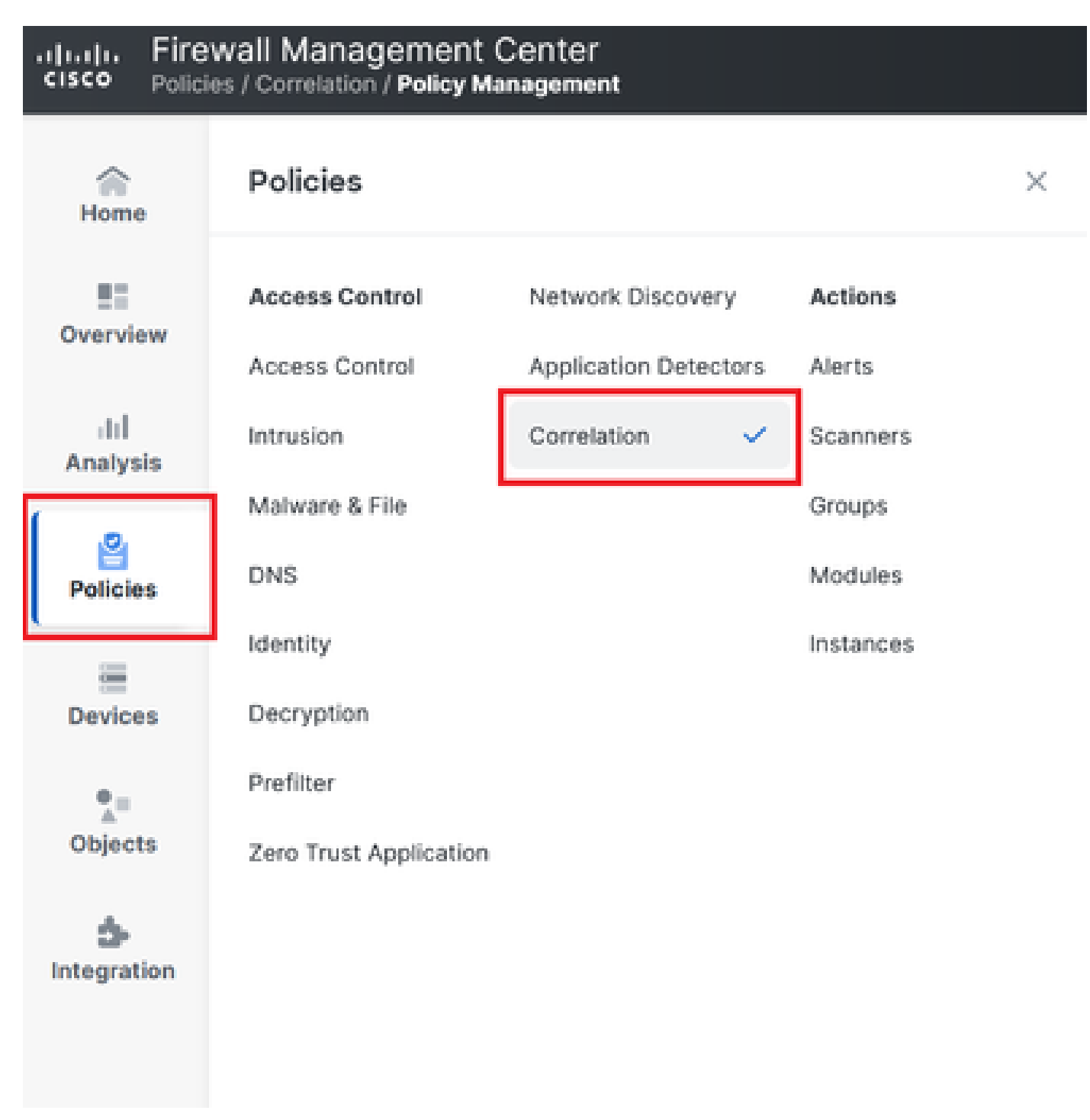

Navigation to Correlation Policy Menu

Image 6. Navigation to Correlation Policy Menu

Step 2. Create a new **Correlation Policy**. Select the **default priority**. Use **None** to use the specific rules' priorities.

| cisco Policie    | vall Management Center<br>s / Correlation / Policy Management                       |    | Q Search | Deploy | 🧳 🛞 🕐 🛛 admin ~                |
|------------------|-------------------------------------------------------------------------------------|----|----------|--------|--------------------------------|
| Home             | Policy Management Rule Management Allow List Traffic Profile                        | 15 |          |        | Alerts   Remediations   Groups |
| Overview         |                                                                                     |    |          |        | Create Policy                  |
| ili]<br>Analysis | There are no policies currently defined. To create a policy, click "Create Policy". |    |          |        |                                |
| Policies         |                                                                                     |    |          |        |                                |
| _                |                                                                                     |    |          |        |                                |

Image 7. Create New Correlation Policy

Step 3. Add rules to the policy by selecting **Add Rules**.

| Home           |                                                               | Alerts   Remediations   Groups       |
|----------------|---------------------------------------------------------------|--------------------------------------|
|                | Policy Management Rule Management Allow List Traffic Profiles |                                      |
| Overview       | Correlation Policy Information                                | Cancel Save You have unsaved changes |
| II<br>Analysis | Policy Name Correlation                                       |                                      |
|                | Policy Description                                            |                                      |
| Policies       | Default Priority None ~                                       |                                      |
|                | Policy Rules                                                  | Add Rules                            |
| Devices        | No Rules Currently Active                                     |                                      |
| •=             |                                                               |                                      |
| Objects        |                                                               |                                      |

Image 8. Add Rules and Select Priority for Correlation Policy

|                                                                          | Available Rules                                                                                                   |        | Alerts   Remediations   Groups |
|--------------------------------------------------------------------------|----------------------------------------------------------------------------------------------------|--------|--------------------------------|
| Policy Management Rule Manager Correlation Policy Informatio Policy Name | Select the rules you wish to add to this policy, then click "Add".  Ungrouped Rules  connection  Allow List Rules |        | Cancel                         |
| Policy Description<br>Default Priority                                   | Default Allow List                                                                                                |        | Add Rules                      |
| No Rules Currently Active                                                |                                                                                                    | Cancel |                                |

Image 9. Select Rules to Add to the Correlation Policy

Step 4. Assign a **response** to the rule from the alerts you created, so whenever it is triggered, it sends the selected alert type.

| orrelation Policy Infor | mation                                 | Cancel   |
|-------------------------|----------------------------------------|----------|
| Policy Nan              | Correlation                            |          |
| Policy Description      | nc                                     |          |
| Default Priori          | ty None ~                              |          |
| olicy Rules             |                                        | Add      |
| Rule                    | Responses                              | Priority |
| connection              | This rule does not have any responses. | Default  |

Image 10. Add Responses' Button

| Responses for connect | ion           |  |  |  |  |  |
|-----------------------|---------------|--|--|--|--|--|
| Assigned Responses    |               |  |  |  |  |  |
|                       |               |  |  |  |  |  |
| Unassigned Responses  |               |  |  |  |  |  |
| email<br>syslog       |               |  |  |  |  |  |
|                       | Cancel Update |  |  |  |  |  |

Image 11. Assign Responses to Correlation Rule

Step 5. Save and enable your Correlation Policy.

| Policy Management Rule Manag | gement Allow List Traffic | Profiles      |             |                          |
|------------------------------|---------------------------|---------------|-------------|--------------------------|
| Correlation Policy Informat  | tion                      |               | Cancel Save | You have unsaved changes |
| Policy Name                  | Correlation               |               |             |                          |
| Policy Description           |                           |               |             |                          |
| Default Priority             | None                      | ~             |             |                          |
| Policy Rules                 |                           |               |             | Add Rules                |
| Rule                         |                           | Responses     | Priority    |                          |
| connection                   |                           | email (Email) | Default     | ~ DŪ                     |
|                              |                           |               |             |                          |

Image 12. Response Added Correctly to the Correlation Rule

| Policy Management | Rule Management | Allow List | Traffic Profiles |      |                |
|-------------------|-----------------|------------|------------------|------|----------------|
|                   |                 |            |                  |      | Create Policy  |
| Name              |                 |            |                  | Sort | t by<br>late ~ |
| Correlation       |                 |            |                  |      | ā ā \$         |

Image 13. Enable Correlation Policy